## Date de fin - Forms

| Dans ce tutoriel, vous apprendrez ajouter une date de fin sur Microsoft Forms |                                                                   |
|-------------------------------------------------------------------------------|-------------------------------------------------------------------|
| Difficulté Facile                                                             | Ourée 5 minute(s) Public Professionnels, Grand public, Médiateurs |
| CC-BY                                                                         | Fiche action       contenu                                        |
| Sommaire                                                                      |                                                                   |
| Étape 1 - Paramètre                                                           |                                                                   |
| Étape 2 - Date de fin                                                         |                                                                   |
| Commentaires                                                                  |                                                                   |
|                                                                               |                                                                   |

## Étape 1 - Paramètre

1- Cliquez sur le 3 petits points. pour afficher le menu.
 2- Cliquez sur l'onglet Paramètre.

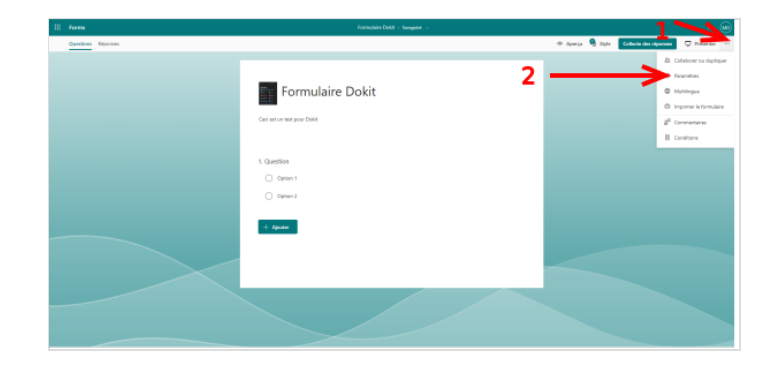

## Étape 2 - Date de fin

1- Cochez la case sur Date de fin.
 2- Définir le date de fin et l'heure de fin.

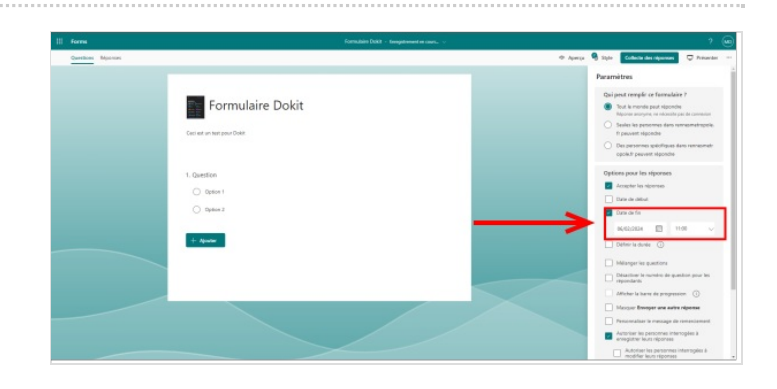